## Instalacja EndNote

1. Aby rozpocząć instalację, należy kliknąć pobrany ze strony Centrum Pobierania

Oprogramowania plik instalacyjny.

| Pleas           | e wait while W | /indows config | ures EndNote | e X4 |  |
|-----------------|----------------|----------------|--------------|------|--|
| 15 <sup>-</sup> |                |                |              |      |  |
|                 |                |                |              |      |  |
|                 |                |                |              |      |  |

Uwaga!

Instalator powinien być uruchomiony z prawami administratora (prawy klawisz - "Uruchom jako administrator") oraz zalecana jest instalacja w domyślnej lokalizacji (w innym przypadku licencja może nie zainstalować się).

2. W trakcie instalacji programy Microsoft Office (Word, Outlook, etc.) powinny być zamknięte. Jeśli są otwarte, instalator wyświetli komunikat z prośbą o ich zamknięcie. Należy zamknąć programy i kliknąć **Ponów próbę**.

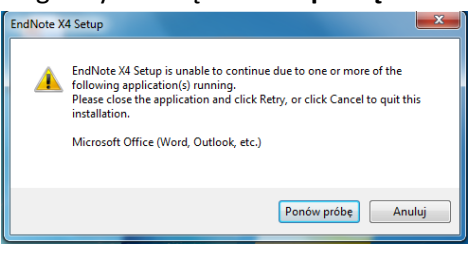

3. Instalator wypakuje pliki i zainstaluje EndNote na komputerze.

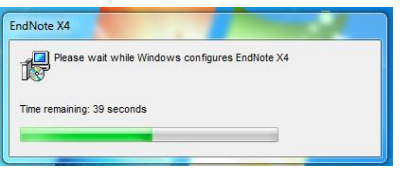

4. Na pulpicie pojawi się ikona programu. Należy ją kliknąć i uruchomić EndNote.

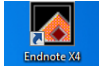

5. Należy wybrać typ konfiguracji i kliknąć Dalej.

| EndNote Web     |                                              |                         |
|-----------------|----------------------------------------------|-------------------------|
| EndNi           |                                              |                         |
| Oreate a ner    | w free two year subscription to EndNote Web* |                         |
| URL:            | http://www.myendnoteweb.com:80/              |                         |
| 🗇 Integrate w   | ith my EndNote Web account                   |                         |
| URL;            | http://www.myendnoteweb.com:80/              | ]                       |
| E-Mail Address: |                                              | ]                       |
| Password:       |                                              |                         |
|                 |                                              |                         |
|                 |                                              |                         |
| 🔘 Do not integ  | rate with EndNote Web at this time           |                         |
|                 | " available through June 2012.               |                         |
|                 | -                                            |                         |
|                 |                                              | < Wstecz Qalej > Anuluj |

6. Następnie podać swój adres e-mail i kliknąć Submit.

| E  | ndNote Web                        | x |
|----|-----------------------------------|---|
| Γ  |                                   |   |
| l  | EndNote                           | Â |
|    | Please enter your e-mail address. |   |
| L  | E-mail Address:                   |   |
| ŀ. | Retype E-mail Address:            |   |
|    | Submit Cancel                     |   |
|    |                                   |   |
|    |                                   | Ŧ |
|    | < Wstecz Zakończ Anulu            | ġ |

7. Wypełnić formularz rejestracyjny.

| En | dNote Web                                                                                                    | x |
|----|----------------------------------------------------------------------------------------------------|---|
|    | EndNote                                                                                                    | Â |
|    | User Registration: To register your desktop purchase of EndNote and your complimentary EndNote Web subscription, complete the fields below. Fields with an asterisk are required.                                                        | = |
|    | E-mail Address: zuzanna.malinska@wum.edu.pl                                                                                                    |   |
|    | * First Name:                                                                                                    |   |
|    | * Last Name:                                                                                                    |   |
|    | Middle Initial:                                                                                                    |   |
|    | * Password:                                                                                                    |   |
|    | * Retype Password:                                                                                                    |   |
|    | Password Guidelines.<br>Must be 8 or more characters (no spaces) and contain:<br>- at least 1 numeral: 0 - 9<br>- at least 1 alpha character, case-sensitive<br>- at least 1 symbol:   @ ≠ 5 % ^ * () ~ `{} [] \ &_<br>Example: sum5moon |   |
|    | Phone Number:<br>Address 1:<br>Address 2:                                                                                                    | ÷ |
|    | Wetecz Zakończ Anuluj                                                                                                    |   |

8. Po wyświetleniu potwierdzenia rejestracji należy kliknąć **Zakończ**.

| E | indNote Web                           |
|---|---------------------------------------|
|   | EndNote                               |
| l | EndNote Web registration is complete. |
|   |                                       |
| l |                                       |
| l |                                       |
| l |                                       |
| l |                                       |
| l |                                       |
|   |                                       |
|   |                                       |

9. Teraz można już rozpocząć pracę z EndNote.

| Getting Started with EndNote | <b>—</b>                                                                                                    |
|------------------------------|----------------------------------------------------------------------------------------------------|
|                              | Learn about EndNote<br>Learn about the new features in this version of EndNote, and browse<br>the help file.<br>A guided tour is available in the EndNote manual and Getting Started<br>Guide pdf files bundled with the program. |
|                              | Create a new library<br>If you're ready to get started, your first step should be to create a new<br>EndNote library.                                                                                                    |
| Ţ                            | Open an existing library Open an existing EndNote library and get started immediately. Close                                                                                                    |